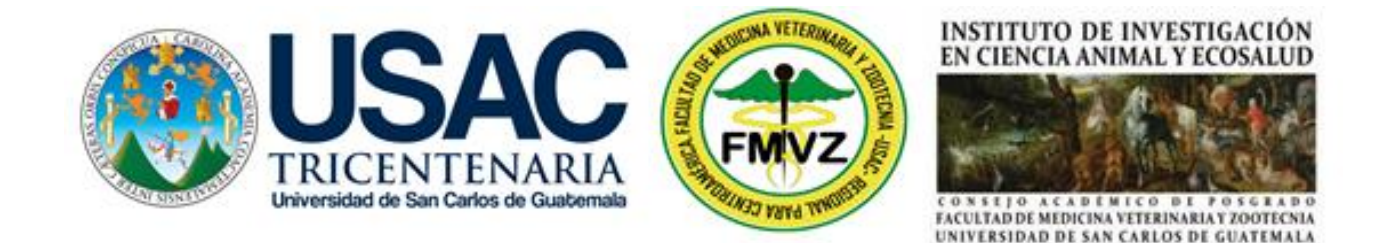

### Guía para configurar las sangrías,

### para cumplir con las Normas APA,

## en las Referencias Bibliográficas

Guatemala, abril 2024

### 1. Seleccionar todas las Referencias Bibliográficas

#### XI. REFERENCIAS BIBLIOGRÁFICAS:

Cáceres, A. 2006. Vademécum Nacional de plantas medicinales. Guatemala. Editorial Universitaria. 262 p.

Cáceres, A. 2009. Vademécum Nacional de plantas medicinales. Recuperado de: <u>https://biblioteca-farmacia.usac.edu.gt/tesis/L11279.pdf</u>

Céspedes CL, Torres P, Marín JC, Arciniegas A, Romo de Vivar A, Pérez-Castorena AL, Aranda E. (2004) Inhibición del crecimiento de insectos por tocotrienoles e hidroquinonas de Roldana barba-johannis

Cordero Del Campillo, M; Rojo Vásquez, FA. 1999. Parasitología veterinaria. España. McGraw-Hill Interamericana. 968 p.

Cruz, C; Mendoza, IV; Ramos, M; Quintero, MT; García Z. 1999. Presencia de Haematobia irritans (L) (Diptera: Muscidae) en Ganado Lechero Estabulado de Aguascalientes, México: Informe Preliminar (en línea). Red de Revistas Científicas de America Latina y el Caribe, España y Portugal 30(002). Consultado 26 febrero 2022. Disponible en http://www.redalyc.uaemex .mx/pdf/423/42330212.pdf

Ejemplo:

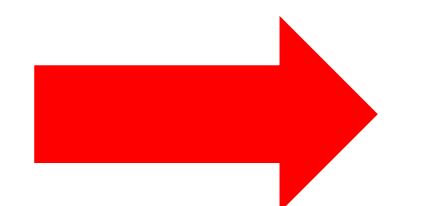

### 2. En la Regla Superior, Doble Click en la Sangría Francesa:

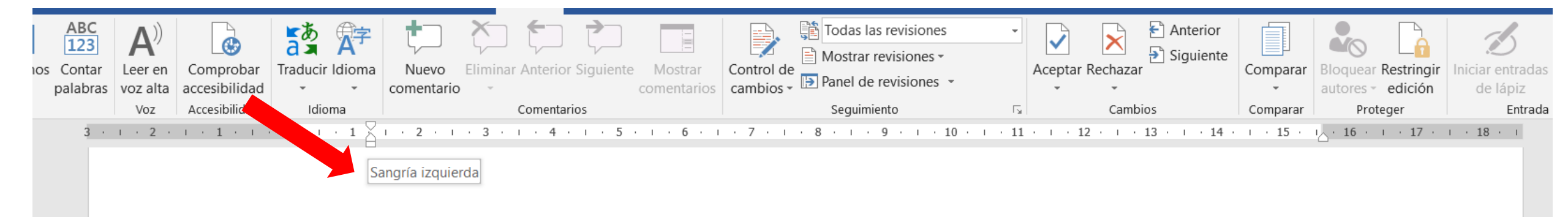

Céspedes CL, Torres P, Marín JC, Arciniegas A, Romo de Vivar A, Pérez-Castorena AL, Aranda E. (2004) Inhibición del crecimiento de insectos por tocotrienoles e hidroquinonas de Roldana barba.

# 3. Ingresar a la Sangría Francesa

| Archivo Inicio Insertar Diseño Disposición Referencias Correspondencia Revisar Vista Programador Ayud Q Qué desea hacer?<br>Archivo Inicio Insertar Diseño Disposición Referencias Correspondencia Revisar Vista Programador Ayud Q Qué desea hacer?<br>Archivo Inicio Insertar Diseño Disposición Referencias Correspondencia Revisar Vista Programador Ayud Q Qué desea hacer?<br>Archivo Inicio Insertar Diseño Disposición Referencias Correspondencia Revisar Vista Programador Ayud Q Qué desea hacer?<br>Archivo Inicio Insertar Revisiones Archivor Sinuente Mostrar revisiones Accentar Rechtar Program do Varia accestibilidad a una consentario Indementario Sinuente Mostrar Control de Mostrar revisiones Accentar Rechtar Proteger Entradas Ocultar entradas Ocultar ent                                                                                                    | $\times$ |
|----------------------------------------------------------------------------------------------------|----------|
| ABC<br>Ortografía Sinóninos Contar<br>y gramática<br>palabras<br>voz ata<br>accesibilidad<br>tidoma<br>voz ata<br>accesibilidad<br>tidoma<br>tidoma<br>voz ata<br>accesibilidad<br>tidoma<br>tidoma<br>tidom | partir   |
| Sangría     Sangría     Sangría   Sangría   Sangría   Sangría   Sangría   Sangría   Sangría   Sangría   Sangría    Sangría   Sangría   Sangría   Sangría   Sangría   Sangría   Sangría   Sangría   Sangría   Sangría   Sangría   Sangría   Sangría   Sangría   Sangría   Sangría   Sangría   Sangría <                                                                                                    | a 🔨      |
| General     Alineación:     Nigel de esquema:     Texto independiente     Césped     Sangría   Image: Sangría simétricas     Castore     Especial:     Image: Sangría simétricas     Vivar A, Pérez-           Vivar A, Pérez-                                                                                                    |          |
| Sangría<br>Izquierda: 1.27 cm - Especial: En:<br>Derecha: 0 cm - I.25 cm - Vivar A, Pérez-<br>Castore: Enariado<br>Castore: Enariado<br>Castore: Enariado                                                                                                    |          |
|                                                                                                    |          |
|                                                                                                    |          |
| Anterior: 0 pto + Interlineado: En:<br>Posterior: 8 pto + Interlineado: En:<br>Posterior: 8 pto + Interlineado: En:<br>No agregar espacio entre párrafos del mismo estilo                                                                                                    |          |
| Vista previa Vista previa Párrafo anterior Párrafo anterior Párrafo anterior Párrafo anterior Párrafo anterior Párrafo anterior Párrafo anterior Párrafo anterior Párrafo anterior Párrafo anterior Párrafo anterior                                                                                                    |          |
| +     Céspedes CL, Torres P, Marín JC, Arciniegas A, Romo de Vivar A, Pérez-Castorena AL, Aranda       -     Céspedes CL, Torres P, Marín JC, Arciniegas A, Romo de Vivar A, Pérez-Castorena AL, Aranda       -     E. (2004) Inhibición del crecimiento de insectos por tocotrienoles e hidroquinonas de       -     -       -     -                                                                                                    |          |
| Tabulaciones <sub>a</sub> Establecer como predeterminado Aceptar Cancelar                                                                                                    |          |
| -<br>-<br>-<br>-<br>-                                                                                                    |          |

|                               | Párrafo                                                                                                    | ? ×                    |
|-------------------------------|----------------------------------------------------------------------------------------------------|------------------------|
| A Realizar los siguientes     | Sangría y espacio Líneas y saltos de <u>p</u> ágina                                                                                                    |                        |
| cambios siguientes 2          | Alineación:       Justificada         Nivel de esquema:       Texto independiente     Contraído de forma predeterminada                                                                                                    |                        |
| 3                             | Sangría         Izquierda:       1.27 cm         Derecha:       0 cm             Image: Com Image: Com Image | <u>E</u> n:<br>1.25 cm |
| 1. Ingresar Sangría Francesa: | Sangrías simétricas                                                                                                    |                        |
| Sangría y espacio             | Ante <u>r</u> ior: 0 pto<br>Posterior: 8 pto<br>15 líneas                                                                                                    | E <u>n</u> :           |
| 2. Alineación: Justificada    | ✓ No agregar espacio entre párrafos del <u>m</u> ismo estilo                                                                                                    |                        |
| 3. Sangría: Izquierda 1.27 cm | Vista previa                                                                                                    |                        |
| 4. Especial: Sangría francesa | Párrafo anterior Párrafo anterior Párrafo anterior Párrafo anterior Párrafo anterior Párrafo anterior<br>Párrafo anterior Párrafo anterior Párrafo anterior Párrafo anterior Párrafo anterior<br>Céspedes CL, Torres P, Marín JC, Arciniegas A, Romo de Vivar A, Pérez-Castorena AL, A                                                                                                    | rior                   |
| 5. Aceptar                    | E. (2004) Inhibición del crecimiento de insectos por tocotrienoles e hidroquinor<br>Roldana barba                                                                                                    | nas de                 |
|                               | Tabulaciones   5     Aceptar                                                                                                    | Cancelar               |

5. Se obtiene la configuración de

las sangrías, para cumplir con las

Normas APA, en las Referencias

Bibliográficas.

#### XI. REFERENCIAS BIBLIOGRÁFICAS:

- Cáceres, A. 2006. Vademécum Nacional de plantas medicinales. Guatemala. Editorial Universitaria. 262 p.
- Cáceres, A. 2009. Vademécum Nacional de plantas medicinales. Recuperado de: <u>https://biblioteca-farmacia.usac.edu.gt/tesis/L11279.pdf</u>
- Céspedes CL, Torres P, Marín JC, Arciniegas A, Romo de Vivar A, Pérez-Castorena AL, Aranda E. (2004) Inhibición del crecimiento de insectos por tocotrienoles e hidroquinonas de Roldana barba-johannis
- Cordero Del Campillo, M; Rojo Vásquez, FA. 1999. Parasitología veterinaria. España. McGraw-Hill Interamericana. 968 p.
- Cruz, C; Mendoza, IV; Ramos, M; Quintero, MT; García Z. 1999. Presencia de Haematobia irritans (L) (Diptera: Muscidae) en Ganado Lechero Estabulado de Aguascalientes, México: Informe Preliminar (en línea).
  Red de Revistas Científicas de America Latina y el Caribe, España y Portugal 30(002). Consultado 26 febrero 2022. Disponible en http://www.redalyc.uaemex .mx/pdf/423/42330212.pdf
- Daza, L. P., & <u>Florez</u>, N. A. (2006). Diseño de un repelente para insectos voladores con base en productos naturales, 133.